# Εισαγωγή στη Verilog με το ISE

Πατάμε new project – Δίνουμε όνομα και κατάλογο όπου θα αποθηκευτεί το project.

| Create Nev                      | v Project                                            |  |
|---------------------------------|------------------------------------------------------|--|
| Specify project                 | location and type.                                   |  |
| Enter a name                    | , locations, and comment for the project             |  |
| Name:                           | 7segtest                                             |  |
| Location:                       | C:\Users\stav.ZEUS64\xilinx\7segtest                 |  |
|                                 |                                                      |  |
| Select the typ<br>Top-level sou | be of top-level source for the project<br>arce type: |  |
| HDL                             |                                                      |  |

Next όπου επιλέγουμε chip και preferred language βάζουμε Verilog

| Device Properties                         |                     |  |
|-------------------------------------------|---------------------|--|
| •                                         |                     |  |
| Select the device and design flow for the | project             |  |
| Property Name                             | Value               |  |
| Product Category                          | All                 |  |
| Family                                    | XC9500 CPLDs        |  |
| Device                                    | XC95108             |  |
| Package                                   | PC84                |  |
| Speed                                     | -15                 |  |
| Top-Level Source Type                     | HDL                 |  |
| Synthesis Tool                            | XST (VHDL/Verilog)  |  |
| Simulator                                 | ISim (VHDL/Verilog) |  |
| Preferred Language                        | Verilog             |  |
| Manual Compile Order                      |                     |  |
| Enable Enhanced Design Summary            |                     |  |
| Enable Message Filtering                  |                     |  |
| Display Incremental Messages              |                     |  |

Next και στο Create new source το παραλείπουμε πατώντας και πάλι next.

# Προγραμματίζοντας σε Verilog με το ISE της XILINX

| 🗾 New Proje                                  | ect Wizard                                                                           |                                   |                    |
|----------------------------------------------|--------------------------------------------------------------------------------------|-----------------------------------|--------------------|
| Croate New S                                 | 2017.20                                                                              |                                   |                    |
| create new St                                | Jurce                                                                                |                                   |                    |
| You may optionally o<br>additional sources w | reate one source at this time. You can add<br>ith the "Project->New Source" command. | existing sources on the next page | , and later create |
| Create a new sourc                           | 2<br>2<br>2                                                                          |                                   |                    |
|                                              | Source File                                                                          | Туре                              | New Source         |
| 1                                            |                                                                                      |                                   | Remove             |
|                                              |                                                                                      |                                   |                    |
|                                              |                                                                                      |                                   |                    |
|                                              |                                                                                      |                                   |                    |
|                                              |                                                                                      |                                   |                    |
|                                              |                                                                                      |                                   |                    |
|                                              |                                                                                      |                                   |                    |
|                                              |                                                                                      |                                   |                    |
|                                              |                                                                                      |                                   |                    |
|                                              |                                                                                      |                                   |                    |
|                                              |                                                                                      |                                   |                    |
|                                              |                                                                                      |                                   |                    |
|                                              |                                                                                      |                                   |                    |
|                                              |                                                                                      |                                   |                    |

Και πάλι next και μετά finish.

| ISE I | SE Project    | Navig          | ator - C:\                     | Users\sta   | v.ZEUS64\                                                               | kilinx\7se                                             | gtest\7s    |
|-------|---------------|----------------|--------------------------------|-------------|-------------------------------------------------------------------------|--------------------------------------------------------|-------------|
|       |               |                |                                |             | × 10                                                                    | (24   KA                                               | . De        |
| Desig | gn            |                |                                | ÷           | □ ₽ ×                                                                   |                                                        |             |
|       | Sources fo    | or: Imp        | olementatio                    | n           | •                                                                       |                                                        |             |
| 1     | Hierarch      | /              |                                |             |                                                                         |                                                        |             |
|       |               | segtes         | t<br>3-15PC84                  |             | New Sour<br>Add Sour<br>Add Copy<br>Manual C<br>File Name<br>Display Fr | ce<br>ce<br>y of Sourc<br>compile C<br>es<br>ull Paths | :e<br>Irder |
|       | <<br>No singl | e desi<br>Desi | III<br>gn modul<br>gn Utilitie | e is select | Design Pr                                                               | operties                                               |             |

Πατάμε verilog module και δίνουμε και ένα όνομα.

| Mew Source Wizard                                                                                                    |                                                                                           |             |
|----------------------------------------------------------------------------------------------------|-------------------------------------------------------------------------------------------|-------------|
| Select Source Type<br>Select source type, file name and its location.<br>Schematic<br>User Document<br>Verling Test Fixture<br>VHDL Module<br>VHDL Library<br>VHDL Package<br>VHDL Test Bench | File name:<br>7segl<br>Location:<br>C:\Users\stav.ZEUS64\xilmx\7segtest<br>Xdd to project |             |
| More Info                                                                                                    |                                                                                           | Next Cancel |

Next και στο define module πάλι δίνουμε Next και μετά finish. Τώρα στο κυρίως παράθυρο ανοίγει ο editor με τα αρχικά για το module 7seg.v. Εκεί γράφουμε τον κώδικα και μετά ελέγχουμε την ορθότητα.

|               | File Edit View Project Source Process                                                 | Tools                                       | Window                                                                                              | Help                                                                                                    |
|---------------|---------------------------------------------------------------------------------------|---------------------------------------------|----------------------------------------------------------------------------------------------------|----------------------------------------------------------------------------------------------------|
|               | ∾ ~ X û û X   § ¶ <b>6 1</b>                                                          | A                                           | ₽₽¥                                                                                                 | X 🔎 🗟 🔁 🖻                                                                                                    |
| Desi          | gn ↔ □ ♂ ⊃<br>Sources for: Implementation<br>Hierarchy                                |                                             | 1<br>2<br>3<br>4                                                                                    | <pre>`timescale 1ns / ///////////////////////////////////</pre>                                                                                                    |
|               | ☐ 7segtest<br>xc95108-15PC84 ☑ xc95108-15PC84 ☑ v u v v v v v v v v v v v v v v v v v | × * * * >  112  001  012                    | 5<br>6<br>7<br>8<br>9<br>10<br>11<br>12<br>13<br>14<br>15                                           | <pre>// Create Date:<br/>// Create Date:<br/>// Module Name:<br/>// Project Name:<br/>// Target Devices<br/>// Tool versions:<br/>// Description:<br/>//<br/>// Dependencies:<br/>// Col versions</pre> |
| <b>弾</b><br>戦 |                                                                                       |                                             | 16<br>17<br>18<br>19<br>20<br>21<br>22<br>23<br>24                                                  | <pre>// Revision:<br/>// Revision 0.01<br/>// Additional Com<br/>//<br/>module ss_seg(ss_<br/>//input a1;</pre>                                                                                         |
|               | Configure Target Device     Configure Target Device     Optional Implementation Tools | Rel<br>Rel<br>Sto<br>Vie<br>For<br>Op<br>De | n<br>Run<br>run All<br>p<br>w Text Repo<br>rce Process<br>en Without<br>sign Goals &<br>press Prope | y ss_c<br>s_out<br>Up-to-Date<br>Updating<br>& Strategies                                                                                                    |

Αν όλα πάνε καλά δημιουργείται ένα tab με πληροφορίες για το project και τη χρήση πόρων.

Ē

|                                   | _                 |             |  |
|-----------------------------------|-------------------|-------------|--|
| <u> </u>                          |                   | <b>A</b> .' |  |
| $\rightarrow \tau \alpha \square$ | $nnc \rightarrow$ |             |  |
|                                   |                   |             |  |
|                                   |                   |             |  |

| <b>XILINX</b> | CPLD Reports XC9500    |                                                   |                   |             |                 |                |  |  |  |
|---------------|------------------------|---------------------------------------------------|-------------------|-------------|-----------------|----------------|--|--|--|
|               | Fitter Report   Timing | Report                                            |                   |             |                 |                |  |  |  |
| ter Report    |                        |                                                   | Su                | mmary       |                 |                |  |  |  |
|               | Design Na              | ime                                               | ss_se             | ss_seg      |                 |                |  |  |  |
|               | Fitting Sta            | Fitting Status<br>Software Version<br>Device Used |                   |             |                 |                |  |  |  |
|               | Software               |                                                   |                   |             | L.33            |                |  |  |  |
|               | Device Us              |                                                   |                   |             | XC95108-15-PC84 |                |  |  |  |
|               | Date                   | 3-26                                              | 3-26-2010, 0:23AM |             |                 |                |  |  |  |
|               |                        |                                                   | RESOUR            | CES SUMMARY |                 |                |  |  |  |
| ation         | Macrocells Used        | Pterms Us                                         | ed Regis          | sters Used  | Pins Used       | Function Block |  |  |  |
| olay Style    | 7/108 (7%)             | (7%) 0/540 (0%)                                   |                   | 08 (0%)     | 7/69 (11%)      | 0/216 (0%)     |  |  |  |
| DL 🗾          | PIN RESOURCES          |                                                   |                   |             |                 |                |  |  |  |
|               | Signal Type            | Required                                          | Mapped            | Pin Ty      | oe Used         | Total          |  |  |  |
|               | Input                  | 0                                                 | 0                 | I/O         | 7               | 64             |  |  |  |
|               | Output                 | 7                                                 | 7                 | GCK/IO      | 0               | 3              |  |  |  |
|               | Bidirectional          | 0                                                 | 0                 | GTS/IO      | 0               | 2              |  |  |  |
|               | GCK                    | 0                                                 | 0                 | GSR/IO      | 0               | 1              |  |  |  |
|               | GTS                    | 0                                                 | 0                 |             |                 |                |  |  |  |
|               | GSR                    | 0                                                 | 0                 |             |                 |                |  |  |  |
|               |                        |                                                   | GLOBA             | RESOURCES   |                 |                |  |  |  |
|               | Global clock net(s) us | ed                                                |                   | 0           |                 |                |  |  |  |

Στο Inputs βλέπουμε την χρήση εισόδων και στο logic τη χρήση εξόδων και pin στο chip.

| ame Tota<br>Pterm | Total    | Function |                                                                           |                                                                                                    | 1                                                                                                    |                                                                                                    |                                                                                                    |                                                                                                    |                                                                                                    |
|-------------------|----------|----------|---------------------------------------------------------------------------|----------------------------------------------------------------------------------------------------|----------------------------------------------------------------------------------------------------|----------------------------------------------------------------------------------------------------|----------------------------------------------------------------------------------------------------|----------------------------------------------------------------------------------------------------|----------------------------------------------------------------------------------------------------|
|                   | s Inputs | Block    | Macrocell                                                                 | Power<br>Mode                                                                                                    | Slew<br>Rate                                                                                                    | <u>Pin</u><br>Number                                                                                                    | Pin<br>Type                                                                                                    | Pin<br>Use                                                                                                    | Reg<br>Init<br>State                                                                                                    |
| 0                 | 0        | FB1      | MC9                                                                       | STD                                                                                                    | FAST                                                                                                    | 6                                                                                                    | I/O                                                                                                    | 0                                                                                                    |                                                                                                    |
| 0                 | 0        | FB6      | MC2                                                                       | STD                                                                                                    | FAST                                                                                                    | 45                                                                                                    | I/O                                                                                                    | 0                                                                                                    |                                                                                                    |
| 0                 | 0        | FB2      | MC2                                                                       | STD                                                                                                    | FAST                                                                                                    | 71                                                                                                    | I/O                                                                                                    | 0                                                                                                    |                                                                                                    |
| 0                 | 0        | FB3      | MC2                                                                       | STD                                                                                                    | FAST                                                                                                    | 14                                                                                                    | I/O                                                                                                    | 0                                                                                                    |                                                                                                    |
| 0                 | 0        | FB4      | MC2                                                                       | STD                                                                                                    | FAST                                                                                                    | 57                                                                                                    | I/O                                                                                                    | 0                                                                                                    |                                                                                                    |
| 0                 | 0        | FB5      | MC2                                                                       | STD                                                                                                    | FAST                                                                                                    | 32                                                                                                    | I/O                                                                                                    | 0                                                                                                    |                                                                                                    |
| 0                 | 0        | FB1      | MC2                                                                       | STD                                                                                                    | FAST                                                                                                    | 1                                                                                                    | I/O                                                                                                    | 0                                                                                                    |                                                                                                    |
|                   |          |          | 0 0 FB6<br>0 0 FB2<br>0 0 FB3<br>0 0 FB4<br>0 0 FB4<br>0 0 FB5<br>0 0 FB1 | 0         0         FB6         MC2           0         0         FB2         MC2           0         0         FB3         MC2           0         0         FB4         MC2           0         0         FB5         MC2           0         0         FB5         MC2           0         0         FB1         MC2 | 0         0         FB6         MC2         STD           0         0         FB2         MC2         STD           0         0         FB3         MC2         STD           0         0         FB4         MC2         STD           0         0         FB4         MC2         STD           0         0         FB5         MC2         STD           0         0         FB1         MC2         STD | 0         0         FB6         MC2         STD         FAST           0         0         FB2         MC2         STD         FAST           0         0         FB3         MC2         STD         FAST           0         0         FB4         MC2         STD         FAST           0         0         FB4         MC2         STD         FAST           0         0         FB5         MC2         STD         FAST           0         0         FB1         MC2         STD         FAST | 0         0         FB6         MC2         STD         FAST         45           0         0         FB2         MC2         STD         FAST         71           0         0         FB3         MC2         STD         FAST         14           0         0         FB4         MC2         STD         FAST         57           0         0         FB5         MC2         STD         FAST         32           0         0         FB1         MC2         STD         FAST         1 | 0         0         FB6         MC2         STD         FAST         45         I/O           0         0         FB2         MC2         STD         FAST         71         I/O           0         0         FB3         MC2         STD         FAST         14         I/O           0         0         FB4         MC2         STD         FAST         57         I/O           0         0         FB5         MC2         STD         FAST         32         I/O           0         0         FB1         MC2         STD         FAST         1         I/O | 0         0         FB6         MC2         STD         FAST         45         I/O         O           0         0         FB2         MC2         STD         FAST         71         I/O         O           0         0         FB3         MC2         STD         FAST         71         I/O         O           0         0         FB3         MC2         STD         FAST         14         I/O         O           0         0         FB4         MC2         STD         FAST         57         I/O         O           0         0         FB5         MC2         STD         FAST         32         I/O         O           0         0         FB1         MC2         STD         FAST         1         I/O         O |

Επειδή ορίζει με δική του πρωτοβουλία θα φτιάξουμε αρχείο ucf που θα λέμε ποια pin να συνδεθούν στο κάθε σήμα. Πάμε στο Design στο αρχείο του module και new source.

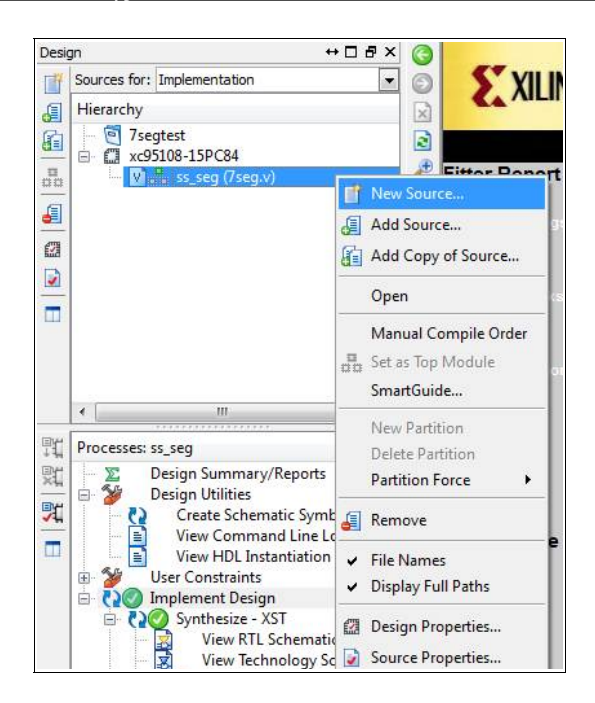

Πατάμε Implementation Constraints File και δίνουμε το όνομά του. Μετά Next και Finish.

|      | 61 (                                              |                                                      |                                   | ↔ □ ₽ × |
|------|---------------------------------------------------|------------------------------------------------------|-----------------------------------|---------|
| 1    | Sources                                           | for: Implement                                       | tation                            | -       |
|      | Hierarc                                           | hy                                                   |                                   |         |
|      | - ē                                               | 7segtest                                             | 104                               |         |
|      |                                                   | V ss sea                                             | .84<br>(7sea.v)                   |         |
| 2112 |                                                   | ss_sec                                               | ucf (ss_seg.ucf                   | )       |
| -    |                                                   |                                                      |                                   |         |
| 3    |                                                   |                                                      |                                   |         |
|      |                                                   |                                                      |                                   |         |
|      |                                                   |                                                      |                                   |         |
|      |                                                   |                                                      |                                   |         |
|      |                                                   |                                                      |                                   |         |
|      |                                                   |                                                      |                                   |         |
|      | 4                                                 |                                                      | 11                                | - +     |
|      | Process                                           |                                                      | И.                                | •       |
|      | Process                                           | ies: ss_seg.ucf                                      | II.                               | ×       |
|      | <ul> <li>✓</li> <li>Process</li> <li>✓</li> </ul> | ies: ss_seg.ucf<br>User Cons<br>■ Edit Co            | II<br>traints                     | •       |
|      | ۲<br>Process                                      | res: ss_seg.ucf<br>User Cons <sup>®</sup><br>Edit Co | n<br>traints<br>onstraints (Text) | •       |

Διπλό κλικ στο Edit Constraints (Text) και ανοίγει κενό tab όπου γράφουμε τα παρακάτω :

| NET "ss_out<0>" | LOC = "P14";  |
|-----------------|---------------|
| NET "ss_out<1>" | LOC = "P15" ; |
| NET "ss_out<2>" | LOC = "P17";  |
| NET "ss_out<3>" | LOC = "P18" ; |
| NET "ss_out<4>" | LOC = "P19" ; |
| NET "ss_out<5>" | LOC = "P20" ; |
| NET "ss_out<6>" | LOC = "P21";  |

Αφού το αποθηκεύσουμε πατάμε και πάλι Implement Design. Αν όλα πάνε καλά βλέπουμε το εξής :

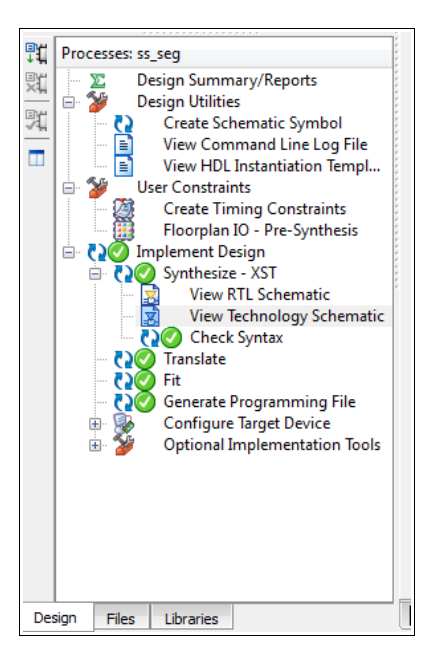

# Εγγραφή στο chip

Πατάμε Configure Target Device και ανοίγει το Impact.

| ₽t   | Processes: ss_seg                                                                                                    |            |                                                                                                    |
|------|----------------------------------------------------------------------------------------------------|------------|----------------------------------------------------------------------------------------------------|
|      | Design Summary/Reports<br>Design Utilities<br>Create Schematic Symbol<br>View Command Line Log File<br>View HDL Instantiation Template<br>User Constraints<br>Floorplan IO - Pre-Synthesis<br>Floorplan IO - Pre-Synthesis<br>View RTL Schematic<br>View RTL Schematic<br>View Technology Schematic<br>Check Syntax<br>Check Syntax<br>Fit<br>Configure Target Device<br>Manage Configuration Project (iN<br>Manage Configuration Project (iN<br>Optional Implementation Tools |            | Design Properties Design Properties Display Incremen Enable Message I Optional Design Summa Show Clock Repo Show Failing Show Earings Show Errors Run ReRun |
|      |                                                                                                    |            | Rerun All                                                                                                    |
|      |                                                                                                    | 맔          | Stop                                                                                                    |
| De   | sign Files Libraries                                                                                                    |            | View Text Report                                                                                                    |
| Cons | ole                                                                                                    |            | Force Process Up-to-Date                                                                                                    |
| I    | aunching : "Configure Target Device                                                                                                    |            | Open Without Updating                                                                                                    |
| I    | Process "Configure Target Device" co                                                                                                    | <b>9</b> 2 | Design Goals & Strategies<br>Process Properties                                                                                                    |

File - New Project. Στην ερώτηση Yes

### Προγραμματίζοντας σε Verilog με το ISE της XILINX

| Welcome to iMPACT       | aller fas halen                           |                                | × |
|-------------------------|-------------------------------------------|--------------------------------|---|
| Configure devices using | n the list below<br>g Boundary-Scan (JTAG | 5)                             |   |
| Automatically           | connect to a cable and                    | identify Boundary-Scan chain 🖉 |   |
| Prepare a PROM File     |                                           |                                |   |
| Prepare a System ACE    | File                                      |                                |   |
| Prepare a Boundary-S    | can File                                  |                                |   |
|                         | SVF                                       |                                |   |
| Configure devices       |                                           |                                |   |
|                         | using Slave Serial mo                     | ode 👻                          |   |
|                         |                                           |                                |   |
|                         |                                           |                                |   |
|                         |                                           |                                |   |
|                         |                                           |                                |   |
|                         |                                           |                                |   |
| _                       |                                           |                                |   |
|                         | OK                                        | Cancel                         |   |
|                         |                                           |                                |   |

# Πατάμε ΟΚ

| SE iMPACT - D:\Xilinx\auto_project.ipf - [Boundary Scan]                                      | COLUMN AND AND AND A                                                                                                    |         |
|-----------------------------------------------------------------------------------------------|----------------------------------------------------------------------------------------------------|---------|
| 🚱 File Edit View Operations Output Debug Wind                                                 | ow Help                                                                                                    | - 5 ×   |
| 🗋 🤌 🗐 🔓 📰 💥 🌐 🗟 🖬 🥬 😢                                                                         |                                                                                                    |         |
| MPACT Flows                                                                                   | Right click device to select operations                                                                                                    |         |
| IMPACT Processes Available Operations are:                                                    | Auto Assign Configuration Files Query Dialog  Do you want to continue and assign configuration files(s)?  Don't show this message again, save the setting in preference.  Yes No |         |
| Console<br>PROCEPTSS_ENDEnd_Oneration                                                         | Boundary Scan                                                                                                    | + □ # × |
| PROGRESS_END - End Operation.<br>Elapsed time = 0 sec.<br>// *** BATCH CMD : identifyMPM<br>( | Configuration Para                                                                                                    | *       |

Configuration Par Πατάμε Yes και ψάχνουμε για το αρχείο .jed που βρίσκεται στον φάκελο του project.

#### Σταύρος Σ. Φώτογλου

| ISE iMPACT - D:\Xilinx\auto_project.ipf - [Bc                                                                                                    | oundary Scan]                                                             | @ [] * #           | BOBUTH V.                                                                                                    |                                             |                                       |
|----------------------------------------------------------------------------------------------------|---------------------------------------------------------------------------|--------------------|----------------------------------------------------------------------------------------------------|---------------------------------------------|---------------------------------------|
| File Edit View Operations Output                                                                                                    | Debug Window Help                                                         |                    |                                                                                                    |                                             | - 5 ×                                 |
| ▲ 🖬 🗙 🖬 🖾 🗙 📰 💥                                                                                                    | : : : : : : : : : : : : : : : : : : : :                                   | PN?                |                                                                                                    |                                             |                                       |
| iMPACT Flows                                                                                                    | ↔□₽×                                                                      |                    |                                                                                                    |                                             |                                       |
| Boundary Scan     Boundary Scan     SlaveSerial     SystemACE     PROM File Formatter                                                                     |                                                                           | TDI X<br>SS<br>TDO | c95108<br>_segjed                                                                                                    |                                             |                                       |
| MPACT Processes<br>Available Operations are:<br>Frase<br>Blank Check<br>Readback<br>Get Device ID<br>Get Device Checksum<br>Get Device Signature/Usercode | Device Programming Pro Category     Boundary-Scan     Device 1 (CPLD xc9) | si08)              | Programming Properties<br>Property Name<br>Verify<br>General CPLD And PROM Properties<br>Erase Before Programming<br>Read Protect<br>CPLD Specific Properties<br>Write Protect<br>Functional Test | Value V U U U U U U U U U U U U U U U U U U |                                       |
| Console<br>J) INFO: iMPACT: 501 - '1': Addec                                                                                                    |                                                                           | •                  | < m                                                                                                    | Cancel Apply Help                           |                                       |
| Console Errors Warnings                                                                                                    |                                                                           |                    |                                                                                                    | Configuration Parallel III 200              | • • • • • • • • • • • • • • • • • • • |

### Πατάμε ΟΚ.

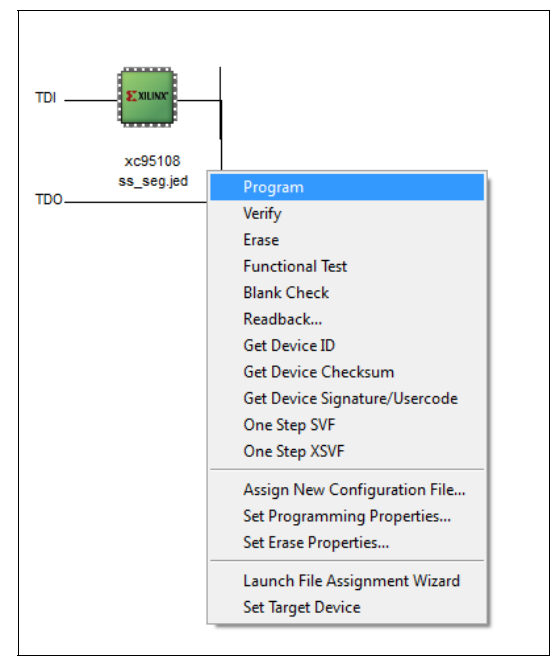

Μετά δεξί click πάνω στο chip και Program. Αν όλα πάνε καλά θα βγάλει :

#### Προγραμματίζοντας σε Verilog με το ISE της XILINX

| SE iMPACT - D:\Xilinx\auto_project.ipf - [Boundary Scan] |                                           |
|----------------------------------------------------------|-------------------------------------------|
| 🛞 File Edit View Operations Output Debug Window Help     | - 8 ×                                     |
|                                                          | J# 167                                    |
|                                                          |                                           |
| MPACI Hows ↔ □ P ∧                                       |                                           |
| Boundary Scan                                            | 6a #4200000000                            |
| Direct SPI Configuration                                 |                                           |
| SystemACE                                                | TDI 2 XILINX"                             |
| PROM File Formatter                                      | <b>******</b>                             |
|                                                          | xc95108                                   |
|                                                          | ss_seg.jed                                |
|                                                          | тро                                       |
|                                                          |                                           |
| MPACT Processes ↔ □ & ×                                  |                                           |
| Available Operations are:                                |                                           |
| Program                                                  |                                           |
| Verify                                                   |                                           |
| Erase                                                    | D                                         |
| Blank Check                                              | Program Succeeded                         |
| Readback                                                 |                                           |
| Get Device ID                                            |                                           |
| Get Device Checksum                                      | Boundary Scan                             |
| A Got Davico Signaturo/Ilcorcado                         |                                           |
| Console                                                  | ↔□∄×                                      |
| '1': Programming completed successfully.                 | A.                                        |
| PROGRESS END - End Operation.                            |                                           |
| Liapseu cime - 12 sec.                                   |                                           |
| <                                                        |                                           |
| Console Errors Warnings                                  |                                           |
| Console Linois Warnings                                  |                                           |
|                                                          | Configuration Parallel III 200 KHz   LP11 |

# Μερικά βασικά για την verilog

Για συνδυαστικά κυκλώματα μπορώ να χρησιμοποιώ δομές assign ή always. Για ακολουθιακά μόνο always. Καλό να αποφεύγουμε τις always αν αυτό υλοποιείται και με assign. Ο παρακάτω κώδικας εμφανίζει το γράμμα a ή b σε ένα 7 segment display ανάλογα με το bit a1. To bit a2 απλώς ανάβει ή όχι το decimal point.

```
module ss_seg(a1, a2, ss_out, ss_dp);
input a1, a2;
output [6:0] ss out;
output ss_dp;
wire al, a2, ss_dp;
reg [6:0] ss_out;
assign ss dp = a2;
always @ (a1)
begin
   //ss out = 0;
   if (a1 == 1'b0)
       ss_out = 7'b1111101; //a char
   else
       ss_out = 7'b1011110; //b char
end
endmodule
```

```
Aκολουθεί το ίδιο κύκλωμα φτιαγμένο μόνο με εντολές assign.
module ss_seg(a1, a2, ss_out, ss_dp);
input a1, a2;
output [6:0] ss_out;
output ss_dp;
wire a1, a2, ss_dp;
```

```
assign ss_dp = a2;
assign ss out = (a1 == 1'b1) ? 7'b1111101 : 7'b1011110;
```

#### endmodule

Ακολουθεί κώδικας για binary to 7 segment decoder. Με τα dip switches 1-4 δίνω είσοδο στο δυαδικό και βλέπω στο display τα ψηφία 0-9. Αν η είσοδος είναι > 9 τότε εμφανίζει το μείον (-). module ss\_seg(inp, dp, ss\_out, ss\_dp);

```
input [3:0] inp;
input dp;
output [6:0] ss_out;
output ss_dp;
wire [3:0] inp;
wire dp, ss_dp;
reg [6:0] ss_out;
assign ss dp = dp;
always @ (inp)
begin
   ss_out = 0;
   case (inp)
              4'b0000: ss_out = 7'b0111111; //0
              4'b0001: ss_out = 7'b0110000; //1
               4'b0010: ss_out = 7'b1101101; //2
              4'b0011: ss_out = 7'b1111001; //3
              4'b0100: ss_out = 7'b1110010; //4
               4'b0101: ss out = 7'b1011011; //5
               4'b0110: ss out = 7'b1011111; //6
               4'b0111: ss_out = 7'b0110001; //7
               4'b1000: ss_out = 7'b111111; //8
              4'b1001: ss_out = 7'b1111011; //9
              default: ss_out = 7'b1000000; //-
    endcase
end
```

endmodule

#### Και το αρχείο ucf.

|     | 1 70        |              |
|-----|-------------|--------------|
| NET | "ss_out<0>" | LOC = "P14"; |
| NET | "ss out<1>" | LOC = "P15"; |
| NET | "ss out<2>" | LOC = "P17"; |
| NET | "ss out<3>" | LOC = "P18"; |
| NET | "ss out<4>" | LOC = "P19"; |
| NET | "ss out<5>" | LOC = "P20"; |
| NET | "ss out<6>" | LOC = "P21"; |
| NET | "ss dp"     | LOC = "P23"; |
| NET | "inp<0>"    | LOC = "P1";  |
| NET | "inp<1>"    | LOC = "P2";  |
| NET | "inp<2>"    | LOC = "P3";  |
| NET | "inp<3>"    | LOC = "P4";  |
| NET | "dp"        | LOC = "P5";  |
|     |             |              |

Αν θέλω δεκαδικό ή δεκαεξαδικό σύστημα το τροποποιώ ως εξής:

case (inp)
 4'd0: ss\_out = 7'h3f; //0
 4'd1: ss\_out = 7'b0110000; //1
 4'd2: ss\_out = 7'b1011011; //2
 4'd3: ss\_out = 7'b1110010; //3
 4'd4: ss\_out = 7'b1110010; //4
 4'd5: ss\_out = 7'b1011011; //5
 4'd6: ss\_out = 7'b1011011; //6
 4'd7: ss\_out = 7'b0110001; //7
 4'd8: ss\_out = 7'b111011; //8
 4'd9: ss\_out = 7'b111011; //9
 default: ss\_out = 7'b1000000; //-

Το ίδιο αλλά μόνο με assign:

module ss\_seg(inp, dp, ss\_out, ss\_dp);

input [3:0] inp; input dp;

## Διαιρέτης / απαριθμητής

Δέχεται στην είσοδο ρολόι συχνότητας 244,140625 Hz από το HC4060 και βγάζει στην έξοδο παλμό 0,953 Hz. **Προσοχή** το = μέσα σε δομή always είναι blocking εντολή, πράγμα που σημαίνει ότι οι εντολές εκτελούνται με τη σειρά. Το <= είναι no blocking που αφήνει να εκτελεστούν παράλληλα.

```
module counter(clk, tc);
input clk;
output tc;
wire clk;
reg [7:0] cnt;
reg tc;
always @ (posedge clk)
begin
 tc = 0;
     if (cnt == 8'hff)
        begin
          tc = 1'b1;
          cnt = 8'h00; //ή cnt <= 8'h00;
        end
     else
        cnt = cnt + 1; //ή cnt <= cnt + 1;
end
endmodule
              ======= ucf ==
NET "clk"
                                    LOC = "P9";
NET "tc"
                                    LOC = "P71";
```

Μετρητής 12 bit που μόνο τα 4 σημαντικά ψηφία συνδέονται σε pin εξόδου module counter(clk, out);

```
input clk;
output out;
wire clk;
reg [11:0] cnt;
reg [3:0] out;
always @ (posedge clk)
begin
    out = 0;
        if (cnt == 12'h9ff)
            cnt = 12'h9ff)
            cnt = 12'h000;
        else
            cnt = cnt + 1;
        out = {cnt[11],cnt[10],cnt[9],cnt[8]};
end
endmodule
```

| NET | "clk"    | LOC | = | "P9";  |
|-----|----------|-----|---|--------|
| NET | "out<0>" | LOC | = | "P14"; |
| NET | "out<1>" | LOC | = | "P15"; |
| NET | "out<2>" | LOC | = | "P17"; |
| NET | "out<3>" | LOC | = | "P18": |

### Δουλεύοντας με submodules

Καλό είναι να σπάμε το project σε κομμάτια τα οποία επικοινωνούν μεταξύ τους. Θα δούμε πως θα βάλουμε τον προηγούμενο counter να οδηγεί το bcd to 7 segment και να μετράει από 0 έως 9. Στο design βλέπουμε το συνολικό module main και τα δύο submodules.

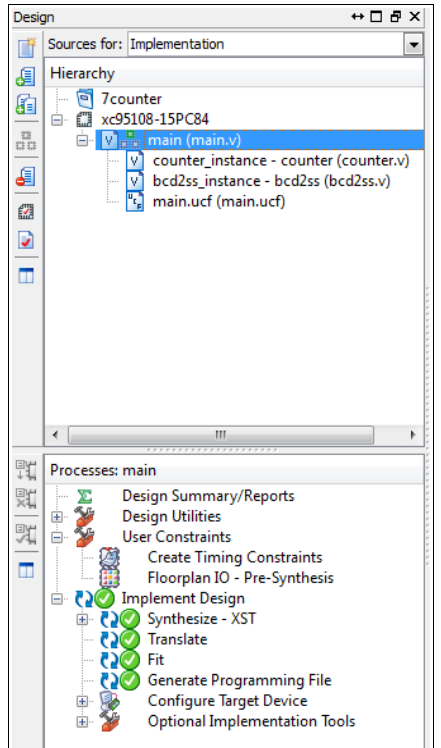

#### Kαι ο κώδικας είναι ο εξής : Submodule counter

```
module counter(clk, out);
input clk;
output out;
wire clk;
reg [11:0] cnt;
reg [3:0] out;
always @ (posedge clk)
begin
    out = 0;
        if (cnt == 12'h9ff)
            cnt = 12'h9ff)
            cnt = 12'h000;
        else
            cnt = cnt + 1;
        out = {cnt[11],cnt[10],cnt[9],cnt[8]};
end
```

```
endmodule
```

#### Submodule bcd2ss

| (inp == 4 | 'd3) ? | 7'b1111001 | : | //3         |     |   |         |
|-----------|--------|------------|---|-------------|-----|---|---------|
| (inp == 4 | 'd4) ? | 7'b1110010 | : | //4         |     |   |         |
| (inp == 4 | 'd5) ? | 7'b1011011 | : | //5         |     |   |         |
| (inp == 4 | 'd6) ? | 7'b1011111 | : | //6         |     |   |         |
| (inp == 4 | 'd7) ? | 7'b0110001 | : | //7         |     |   |         |
| (inp == 4 | 'd8) ? | 7'b1111111 | : | //8         |     |   |         |
| (inp == 4 | 'd9) ? | 7'b1111011 | : | 7'b1000000; | //9 | : | default |
|           |        |            |   |             |     |   |         |

endmodule

#### Κύριο module

| <pre>input clk;<br/>output [6:0] ss_out;</pre>                                                          |     |   |        |
|----------------------------------------------------------------------------------------------------|-----|---|--------|
| wire [3:0] out;                                                                                         |     |   |        |
| <pre>counter counter_instance (clk, out);<br/>bcd2ss bcd2ss_instance (out, ss_out);<br/>endmodule</pre> | ;   |   |        |
| Αρχείο ucf                                                                                              |     |   |        |
| NET "clk"                                                                                               | LOC | = | "P9";  |
| NET "ss out<0>"                                                                                         | LOC | = | "P14"; |
| NET "ss out<1>"                                                                                         | LOC | = | "P15"; |
| NET "ss out<2>"                                                                                         | LOC | = | "P17"; |
| NET "ss out<3>"                                                                                         | LOC | = | "P18"; |

### Simulation

NET "ss out<4>"

NET "ss\_out<5>"

NET "ss\_out<6>"

Στο Design πατάμε το listbox sources for και επιλέγουμε Behavioral Simulation. Πριν που γράφαμε τον κώδικα ήταν Implementation.

LOC = "P19";

LOC = "P20";

LOC = "P21";

| Desi        | gn                                                       | ↔□₽×                                                                                                    | 0                         |
|-------------|----------------------------------------------------------|----------------------------------------------------------------------------------------------------|---------------------------|
| 口样          | Sources for:                                             | Implementation                                                                                                    | -                         |
| E Hierarchy |                                                          | Implementation                                                                                                    | C                         |
|             | <ul> <li>☐ fc</li> <li>☐ xc9!</li> <li>☐ · ♥:</li> </ul> | Behavioral Simulation<br>Post-Fit Simulation<br>5108-15P-084<br>decade_counter (decade_counter.v)<br>decade.ucf (decade.ucf) | <b>U</b><br><b>U</b><br>3 |

Στο module που θα γίνει εξομοίωση πατάμε δεξί κλικ και New Source.

| Desig | jn                                      | ⇔□₽×         | 👝 🗉 Desi  |
|-------|-----------------------------------------|--------------|-----------|
| *     | Sources for: Behavioral Simulation      | •            |           |
| 6     | Hierarchy                               |              |           |
|       | 🖳 🔄 fc                                  |              | Error     |
|       | 🖻 🗂 xc95108-15PC84                      |              | 0         |
| 00    | 🔤 🛛 🗤 decade_counter (decade_counter.v) |              | <b>.</b>  |
| E     |                                         | Mew Source   | 2         |
| -     |                                         | 🚛 Add Source |           |
|       |                                         | Add Copy o   | of Source |
|       |                                         |              |           |

Από το παράθυρο που ανοίγει επιλέγουμε Verilog Test Fixture και δίνουμε ένα όνομα και Next. Μετά ανοίγει ένα νέο παράθυρο που προτείνει Associate Source και έχει επιλεγμένο το decade\_counter. Πατάμε Next και στο επόμενο finish.

#### Προγραμματίζοντας σε Verilog με το ISE της XILINX

| New Course Million                                                                                                    | 1. 1 | Carat Recept (N.S.                              | Strage Strategy       | Server server | ×      |
|----------------------------------------------------------------------------------------------------|------|-------------------------------------------------|-----------------------|---------------|--------|
| Select Source Type<br>Select source type, file name and its location.<br>Schematic<br>Schematic<br>Verilog Module<br>Verilog Module<br>Verilog Module<br>Verilog Module<br>VHDL Module<br>VHDL Module<br>VHDL Module<br>VHDL Dackage<br>VHDL Test Bench |      | File name:<br>fctest<br>Location:<br>C:\Users\v | stav.ZEUS64\xilinx\fc |               |        |
| More Info                                                                                                    |      |                                                 |                       | Next          | Cancel |

Δημιουργεί αυτόματα κάτι που μοιάζει με το ακόλουθο.

| Design 🗰 🕂 🗖 i                       | 🗗 🗙 🚛 🛛 20  | ) // Revision 0.01 - File Created                 |
|--------------------------------------|-------------|---------------------------------------------------|
| Sources for: Behavioral Simulation   | 21          | I // Additional Comments:                         |
| El Historehu                         | 22          | 2 //                                              |
|                                      | 23          | 3 /////////////////////////////////////           |
|                                      | <u>n</u> 24 |                                                   |
| 🖃 🖾 xc95108-15PC84                   | 25          | 5 module fctest;                                  |
| □ V fctest (fctest.v)                | = 26        | 5                                                 |
| uut - decade_counter (decade_counter | er.v) 27    | // Inputs                                         |
|                                      | - 28        | reg clk;                                          |
| 0                                    | 1 29        | ) reg res;                                        |
| D)                                   | 30          |                                                   |
|                                      | *24 31      | 1 // Outputs                                      |
|                                      | 32          | 2 wire [3:0] out;                                 |
|                                      | : 🎋 33      | 3 wire ov;                                        |
|                                      | 34          |                                                   |
|                                      | 35          | // Instantiate the Unit Under Test (UUT)          |
|                                      | 36          | decade_counter uut (                              |
|                                      | 37          | / .clk(clk),                                      |
|                                      | 38          | .res(res),                                        |
|                                      | 39          | ) .out(out),                                      |
| <                                    | + 40        | ) .00 (00)                                        |
| W Deserves fatest                    | 41          | );                                                |
| Processes: rctest                    | 42          |                                                   |
| 🚛 🖃 🎬 🔤 ISim Simulator               | 43          | initial pegin                                     |
| Behavioral Check Syntax              | 44          | I // Initialize inputs                            |
| Simulate Behavioral Model            | 43          | CLK = 0;                                          |
| -                                    | - 40        | res = 0;                                          |
| 11                                   | 4           | // Whit 100 ms for slobal report to finis         |
|                                      | 40          | 7/ wait 100 hs for global reset to finis<br>tion. |
|                                      | 49          | 3 #100;                                           |
|                                      | 50          | // ldd stimulus here                              |
|                                      | 51          | // Add Stillards Here                             |
|                                      | 54          | and and                                           |
|                                      | 53          |                                                   |
|                                      | 5           | :<br>endmodule                                    |
|                                      | 0.00        | J CHEMOLOGIC                                      |

Αν τρέξουμε το Simulate Behavioral Model βγάζει διάφορα λάθη. Γι' αυτό πριν το module fctest; βάζουμε `include "decade\_counter.v" και τώρα γίνεται όπως παρακάτω.

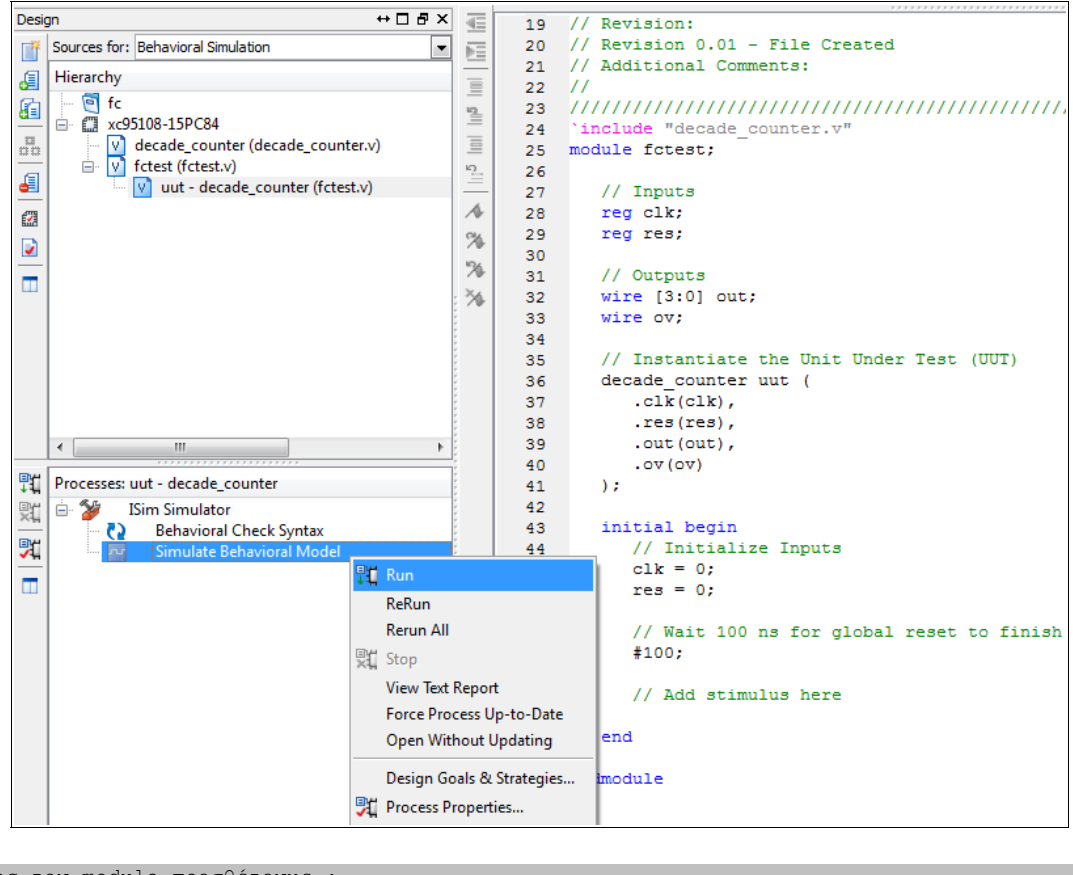

```
Πριν το τέλος του module προσθέτουμε :
// Clock generator
always begin
#5 clk = ~clk; // Toggle clock every 5 ticks
end
```

Για να δουλέψει σωστά το simulation χωρίς λάθη, στο hierarchy επιλέγω το fctest (fctest.v) και μετά κάτω στο Processes τρέχω το Simulate Behavioral Model.

Μετά προσθέτω λίγο κώδικα στο initial begin για να δώσω αρχικές τιμές και να κάνω reset. Ο τελικός κώδικας είναι ο παρακάτω :

```
`include "decade_counter.v
module fctest;
       // Inputs
       reg clk;
       reg res;
       // Outputs
       wire [3:0] out;
       wire ov;
       // Instantiate the Unit Under Test (UUT)
       decade counter uut (
               .clk(clk),
               .res(res),
               .out(out),
               .ov(ov)
       );
       initial begin
              // Initialize Inputs
               clk = 0;
               res = 0;
               // Wait 100 ns for global reset to finish
               #100;
               // Add stimulus here
               #7 res = 1; // Assert the reset
               #6 res = 0; // De-assert the reset
```

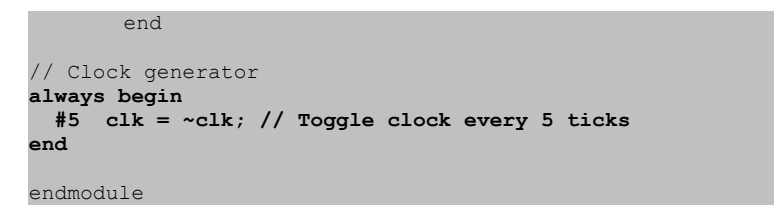

|                   |       |    |          |            | 115 ( | 000 ps             |           |         |               |              |               |
|-------------------|-------|----|----------|------------|-------|--------------------|-----------|---------|---------------|--------------|---------------|
| Name              | Value | 80 | 0 000 ps | 100 000 ps |       | 120 000 ps         | 140 000 p | s       | 160 000 ps    | 180 000 ps   | 200 000 ps    |
| 🔚 clk             | 1     |    |          |            |       |                    |           |         |               |              |               |
| 🐻 res             | 0     |    |          |            |       |                    |           |         |               |              |               |
| ▶ 📷 out[3:0]      | 0001  |    | XXXX     | 0000       | 00    | 01 <u>X 0010 X</u> | 0011 🗙 01 | 00 🗙 01 | 01 X 0110 X 0 | 111 X 1000 X | 1001 X 0000 > |
| U <sub>o</sub> ov | 0     |    |          |            |       |                    |           |         |               |              |               |
|                   |       |    |          |            |       |                    |           |         |               |              |               |
|                   |       |    |          |            |       |                    |           |         |               |              |               |

Εδώ χρησιμοποίησα το ISIM που τρέχει μόνο στην 32 bit έκδοση. Αν έχω και το ModelSim το δηλώνω στο design properties και χρησιμοποιώ αυτό αντί του ISIM.

# Χρήση module

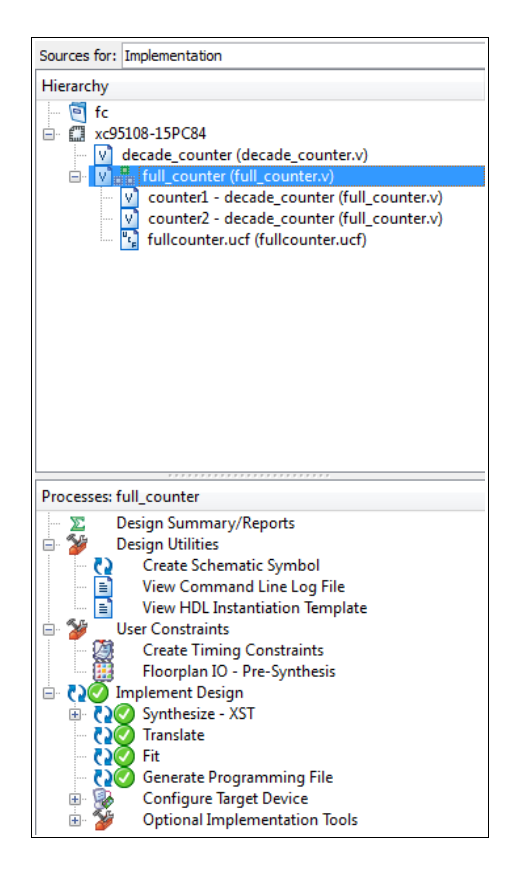

#### Το κύριο module

`include "decade\_counter.v"
module full\_counter(mclk, mrst, out\_cnt, mov);
input mclk, mrst;
output [7:0] out\_cnt;
output mov;
//wire [3:0] out1;
//wire [3:0] out2;
wire ov1;
decade\_counter counter1 (mclk, mrst, out\_cnt[3:0], ov1);
decade\_counter counter2 (ov1, mrst, out\_cnt[7:4], mov);
//assign out\_cnt = {out2, out1};
endmodule

#### To submodule

```
module decade_counter(clk, res, out, ov);
input clk, res;
output [3:0] out;
output ov;
wire clk, res;
reg [3:0] out;
reg [3:0] cnt;
reg ov;
always @ ( posedge clk or posedge res)
begin
  out = 0;
  ov = 0;
  if (res)
    begin
           out = 4'b0000;
                ov = 1'b0;
                cnt = 4'b0000;
         end
  else
    begin
      cnt = cnt + 1;
               ov = 1'b0;
                 if (cnt == 4'd10)
         begin
           cnt = 4'd0;
                ov = 1'b1;
        end
      out = cnt;
    end
end
endmodule
```

To ucf ανάβει τα τμήματα ενός 7 segment ως εξής : μονάδες 1-a, 2-b, 4-g, 8-f και δεκάδες 1-c, 2-d, 4-e, 8-decimal point και mov – ένα led.

| NET     | "mclk"       | LOC | = | "P10"; |
|---------|--------------|-----|---|--------|
| NET     | "mrst"       | LOC | = | "P74"; |
| NET     | "out_cnt<0>" | LOC | = | "P14"; |
| NET     | "out_cnt<1>" | LOC | = | "P15"; |
| NET     | "out_cnt<2>" | LOC | = | "P21"; |
| NET     | "out_cnt<3>" | LOC | = | "P20"; |
| NET     | "out_cnt<4>" | LOC | = | "P17"; |
| NET     | "out_cnt<5>" | LOC | = | "P18"; |
| NET     | "out_cnt<6>" | LOC | = | "P19"; |
| NET     | "out_cnt<7>" | LOC | = | "P23"; |
| יתיידוא | "mott"       | TOC | _ | "D71". |

#### και για simulation

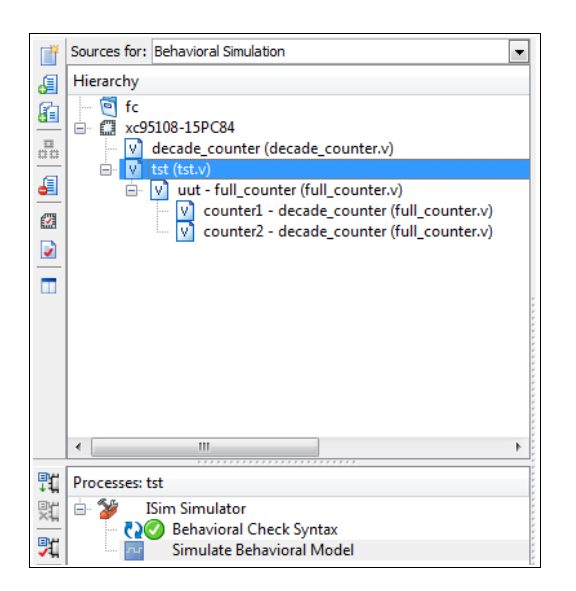

module tst;

```
// Inputs
       reg mclk;
       reg mrst;
       // Outputs
       wire [7:0] out_cnt;
       wire mov;
        // Instantiate the Unit Under Test (UUT)
        full_counter uut (
               .mclk(mclk),
.mrst(mrst),
                .out cnt(out cnt),
                .mov(mov)
        );
        initial begin
               // Initialize Inputs
                mclk = 0;
mrst = 0;
                // Wait 100 ns for global reset to finish
                #10;
                // Add stimulus here
      #7 mrst = 1; // Assert the reset
#6 mrst = 0; // De-assert the reset
       end
       always begin
   #5 mclk = ~mclk; // Toggle clock every 5 ticks
end
```

#### endmodule

| 000 ps |
|--------|
| X 00   |
|        |
|        |
|        |
|        |
|        |
|        |

# Σύνθεση με χρήση σχημάτων

Ένας πολύ ωραίος τρόπος για σύνθεση με χρήση πολλών modules είναι τα σχέδια. Αρχικά εισάγω τον κάθε module ξεχωριστά σε πηγαίο κώδικα verilog. Μετά το κάνω σχήμα από Processes – Design Utilities – Create Schematic Symbol.

| Sources for: Implementation         |                    | -                         | X            |          |  |  |  |  |  |  |  |
|-------------------------------------|--------------------|---------------------------|--------------|----------|--|--|--|--|--|--|--|
| Hierarchy                           |                    |                           | -1           | divide   |  |  |  |  |  |  |  |
| 🧧 fc                                |                    |                           | abo          | cik in c |  |  |  |  |  |  |  |
| 😑 🛄 xc95108-15TQ100                 | - <u>-</u>         |                           |              |          |  |  |  |  |  |  |  |
| 📄 🔁 👬 counter4                      | - 10               |                           |              |          |  |  |  |  |  |  |  |
| 🛛 💟 divder1 - divider               | ⊢                  | : L                       |              |          |  |  |  |  |  |  |  |
| 🛛 💟 cnt1 - decade_counter           | -                  |                           |              |          |  |  |  |  |  |  |  |
| 🛛 💟 cnt2 - decade_counter           |                    | -                         |              |          |  |  |  |  |  |  |  |
| 🔤 💟 ltch1 - latch                   |                    |                           | Ð            |          |  |  |  |  |  |  |  |
| 🔤 💟 ltch2 - latch                   |                    |                           |              |          |  |  |  |  |  |  |  |
| mux1 - mux                          |                    |                           | ۵            |          |  |  |  |  |  |  |  |
| bcd_to_7seg1 - bcd2ss               |                    |                           | ~            |          |  |  |  |  |  |  |  |
| 🔤 😋 general.ucf                     |                    | ;                         | Ľ            |          |  |  |  |  |  |  |  |
|                                     |                    |                           | 0            |          |  |  |  |  |  |  |  |
|                                     |                    |                           | /            |          |  |  |  |  |  |  |  |
|                                     |                    | - F                       |              |          |  |  |  |  |  |  |  |
| Processes: counter4                 | _                  |                           |              |          |  |  |  |  |  |  |  |
| Design Summary/Reports              |                    |                           | A            |          |  |  |  |  |  |  |  |
| Design Summary/Reports              |                    |                           | 2            |          |  |  |  |  |  |  |  |
| Create Schematic Symbol             |                    |                           | -17%         |          |  |  |  |  |  |  |  |
| View Command Line Log File          | 71                 | Run                       |              |          |  |  |  |  |  |  |  |
| Check Design Rules                  | Check Design Rules |                           |              |          |  |  |  |  |  |  |  |
| View HDL Functional Model           |                    | Rerun All                 |              |          |  |  |  |  |  |  |  |
| 📄 🛛 View HDL Instantiation Template | Contra 1           | Neruti All                |              |          |  |  |  |  |  |  |  |
| 🖮 🎾 User Constraints                | Ϋ́                 | Stop                      |              |          |  |  |  |  |  |  |  |
| Create Timing Constraints           |                    | View Text Report          |              |          |  |  |  |  |  |  |  |
| Floorplan IO - Pre-Synthesis        | Force Proce        | cess Up-to-Date           |              |          |  |  |  |  |  |  |  |
| Implement Design                    |                    | Onen With                 | out Undating |          |  |  |  |  |  |  |  |
| By Synthesize - XST                 | open min           |                           |              |          |  |  |  |  |  |  |  |
|                                     |                    | Design Goals & Strategies |              |          |  |  |  |  |  |  |  |
| sign Files Libraries Symbols        | 70                 | Process Properties        |              |          |  |  |  |  |  |  |  |
| ingen integ clorence bymbols        |                    |                           |              |          |  |  |  |  |  |  |  |

Μετά την δημιουργία όλων των σχημάτων, στο design properties – Top level source type βάζω schematic. Δημιουργώ νέο source – schematic όπου εισάγω και συνδέω τα modules. Το κάνω top module και τελικά δημιουργώ το ucf. Αν θέλω το ucf να γίνει με γραφικό τρόπο πάω Processes – User constraints – Floorplan IO – Pre – Synthesis, όπου βλέπω το package του chip και επιλέγω pins για κάθε σήμα.

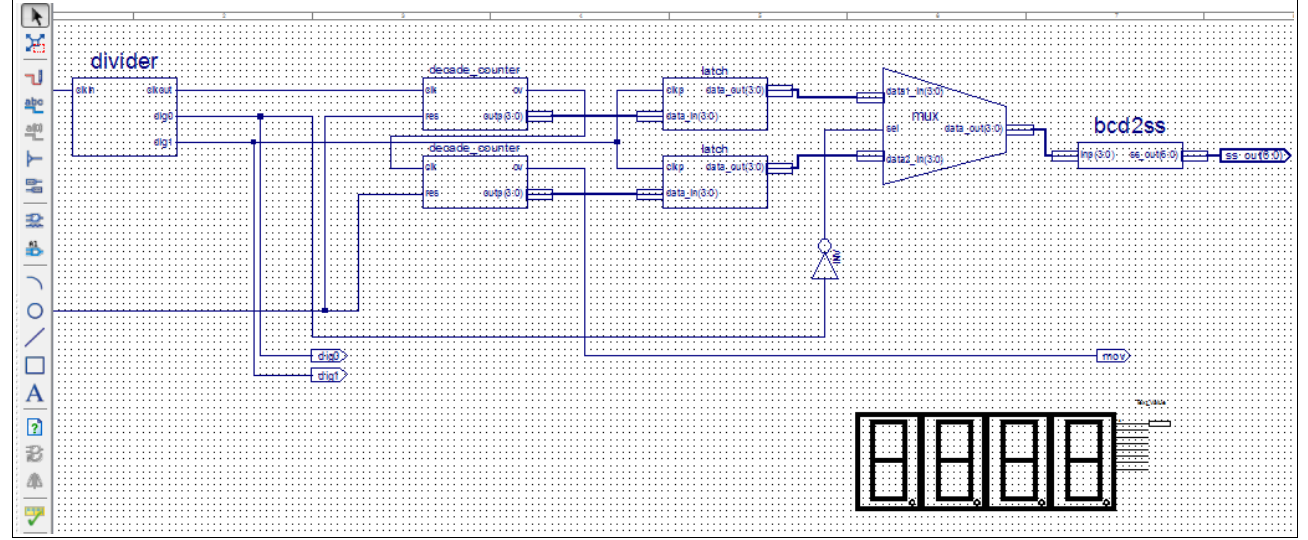

Πατάω implement design και αν όλα πάνε καλά μπορώ να γράψω την λογική στο πυρίτιο.

# Εξομοίωση και μέτρηση χρόνου

Για δοκιμή θα φτιάξω ένα διαιρέτη που θα δέχεται ρολόι 31250 Hz και θα βγάζει παλμό 1 Hz. Αρχικά βάζω `timescale lus / lns δηλαδή το τικ είναι 1μsec και έχω ακρίβεια στην εξομοίωση lns. Στο τέλος για το ρολόι γράφω : always begin #16 \_clkip = ~clkip: // Toggle clock every 16 ticks -> 16+16=32us -> 31250 Hz

```
#16 clkin = ~clkin; // Toggle clock every 16 ticks -> 16+16=32us -> 31250 Hz
end
```

Δηλαδή η ημιπερίοδος του παλμού θα διαρκεί 16 μsec.

|          |               |           |          |         |           |             |            |      | ~      |          |           |          |         |             |         |            |
|----------|---------------|-----------|----------|---------|-----------|-------------|------------|------|--------|----------|-----------|----------|---------|-------------|---------|------------|
| 1 5      | 5 🗆 🗖 🗗 🖄 🍂 📢 | ) 🗩 🗩 🗶 丿 | •   🕻    | e 🗄 🗧   | 🛨   🚦     | 1 m         | <b>G b</b> | 10s  | चे ५व  |          |           |          |         |             |         |            |
|          |               |           |          |         | 8 524     | 368.000.00  | 0 ns       |      |        |          |           |          |         | 9 524 368   | 000 000 | ns         |
| ~        |               |           |          |         | 0.021     |             | 0 00       |      |        |          |           |          |         | 5 52 1 566  |         | 20         |
| P        | News          | Mala      |          |         | 19 500 00 | 0.000.000 - | 20         |      |        |          | 000 000 0 |          |         | . 10        | 500.000 | 000.000 pc |
| $\times$ | Name          | value     | <u> </u> |         | 8 200 00  |             | يىبىنا     |      | 1      | 90000000 | 000 000 p | <u> </u> | 1       | · · · · · ľ | 000000  | 000 000 ps |
| ۲        | Lie cikout1   | 0         |          |         |           |             |            |      |        |          |           |          |         |             |         |            |
|          | lo cikout2    | 1         |          |         |           |             |            |      |        |          |           |          |         |             |         |            |
| œ        | 🗓 dig0        | 0         |          |         |           |             |            |      |        |          |           |          |         |             |         |            |
| Θ        | 🖓 dig1        | 0         | 100      | 00000   | nrinnni   | honon       |            |      |        |          |           |          |         | nnnnnn      | innnn   |            |
| 14       | 🕼 clkin       | 1         |          |         |           |             |            |      |        |          |           |          |         |             |         |            |
| -        | 1 res         | 0         |          |         |           |             |            |      |        | ~~~~~    |           | ~~~~~~   |         |             |         |            |
| 2        |               |           |          |         |           |             |            |      |        |          |           |          |         |             |         |            |
| 5        |               |           |          |         |           |             |            |      |        |          |           |          |         |             |         |            |
| সি       |               | -         | ;        |         |           |             |            |      |        |          |           |          |         |             |         |            |
| 5,14     |               |           |          |         |           |             |            |      |        |          |           |          |         |             |         |            |
|          |               |           |          |         |           |             |            |      |        |          |           |          |         |             |         |            |
|          |               |           |          |         |           |             |            |      |        |          |           |          |         |             |         |            |
|          |               |           |          |         |           |             |            |      |        |          |           |          |         |             |         |            |
|          |               |           |          |         |           |             |            |      |        |          |           |          |         |             |         |            |
|          |               |           |          |         |           |             |            |      |        |          |           |          |         |             |         |            |
|          |               |           |          |         |           |             |            |      |        |          |           |          |         |             |         |            |
|          |               |           |          |         |           |             |            |      |        |          |           |          |         |             |         |            |
|          |               |           |          |         |           |             |            |      |        |          |           |          |         |             |         |            |
|          |               |           |          |         |           |             |            |      |        |          |           |          |         |             |         |            |
|          |               |           |          |         |           |             |            |      |        |          |           |          |         |             |         |            |
|          |               |           |          |         |           |             |            |      |        |          |           |          |         |             |         |            |
|          |               |           |          |         |           |             |            |      |        |          |           |          |         |             |         |            |
|          |               |           |          |         |           |             |            |      |        |          |           |          |         |             |         |            |
|          |               |           |          |         |           |             |            |      |        |          |           |          |         |             |         |            |
|          |               |           |          |         |           |             |            |      |        |          |           |          |         |             |         |            |
|          |               |           |          |         |           |             |            |      |        |          |           |          |         |             |         |            |
|          |               |           |          |         |           |             |            |      |        |          |           |          |         |             |         |            |
|          |               |           |          |         |           |             |            |      |        |          |           |          |         |             |         |            |
|          |               |           |          |         |           |             |            |      |        |          |           |          |         |             |         |            |
|          |               |           |          |         | •         |             |            |      |        |          | _         |          |         |             |         |            |
|          |               |           | X        | l: 9 52 | 4 368     | 000 000     | ) ps 🛛 X   | 2:85 | 24 368 | 000 000  | ) ps [ 🛛  | X: 1 (   | 000 000 | 000 000     | l ps    |            |
|          |               |           |          |         |           |             | · ·        |      |        |          |           |          |         |             |         |            |

Θέτω τον χρόνο εξομοίωσης 1sec και επιλέγω την κυματομορφή που θέλω να μετρήσω. Αυτή γίνεται έντονη. Αν κάνω αριστερό κλικ ο κέρσορας θα πάει αυτόματα στην πλησιέστερη αλλαγή κατάστασης. Μετά πάω λίγο δεξιά και πατάω κλικ και σέρνω μέχρι το σημείο που θέλω να μετρήσω. Τότε εμφανίζεται και δεύτερος κέρσορας και κάτω βλέπω την διαφορά ΔΧ, όπου στο παράδειγμά μας είναι 1 sec.

#### Post Fit Simulation

Εδώ βλέπω και τους χρόνους καθυστέρησης (propagation delay) για το συγκεκριμένο chip.

Σταύρος Φώτογλου